# How to File GSTR-2 from BUSY

#### **Overview**

GSTR-2 is a return containing details of all inward supplies. Based on this return, Input Tax Credit is determined that a taxpayer is eligible to avail. The details of your inward supplies get auto-drafted in GSTR-2A from your suppliers GSTR-1. So, you only need to enter details of purchases from unregistered dealers and purchases not reflecting in GSTR-2A.

Here is a step-by-step process for filing GSTR-2 from BUSY through GST Portal:

<u>Step 1:</u> Go to GST portal and generate GSTR-2 from GSTR-2A <u>Step 2:</u> Export GSTR-2 in Excel format from BUSY <u>Step 3:</u> Generate JSON file from GST offline tool <u>Step 4:</u> Upload JSON file to GST portal <u>Step 5:</u> Manually Accept/Reject invoices on GST portal <u>Step 6:</u> Submit the return

Now, let us discuss the above mentioned steps in detail:

## Step 1: Go to GST portal and Generate GSTR-2 from GSTR-2A

First of all, you need to login to GST portal by entering your credentials. After logging in, click on *Return Dashboard* button and select the month. Following screen will appear after selecting the month.

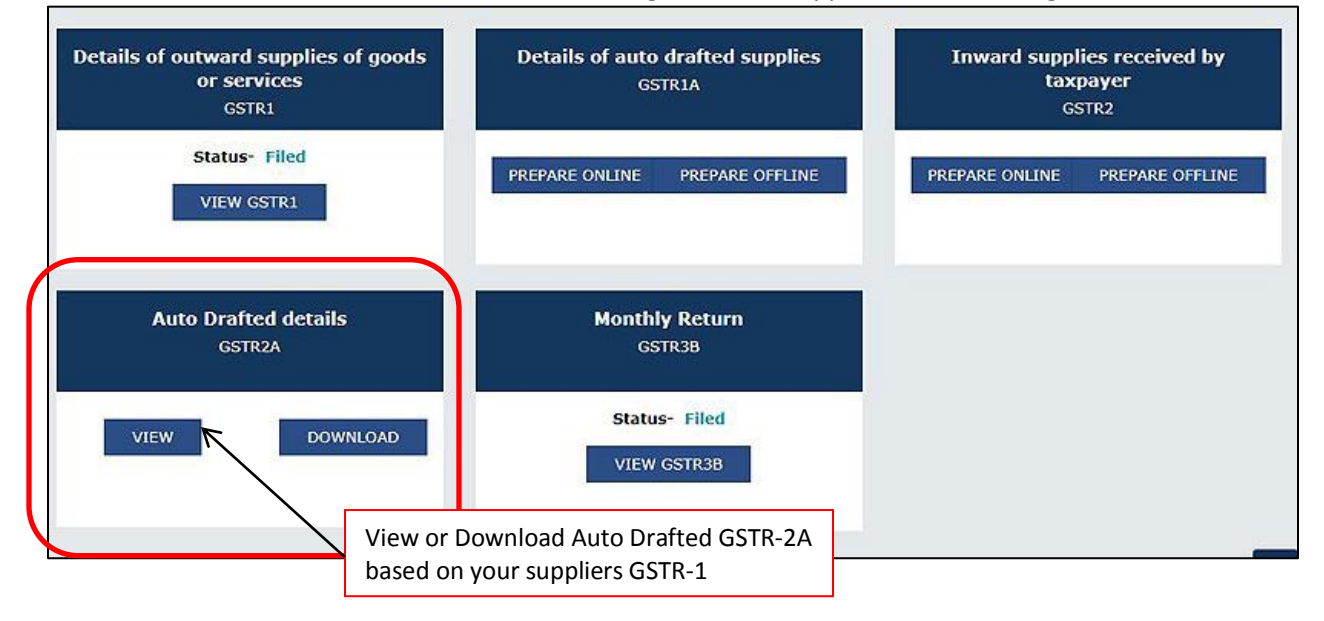

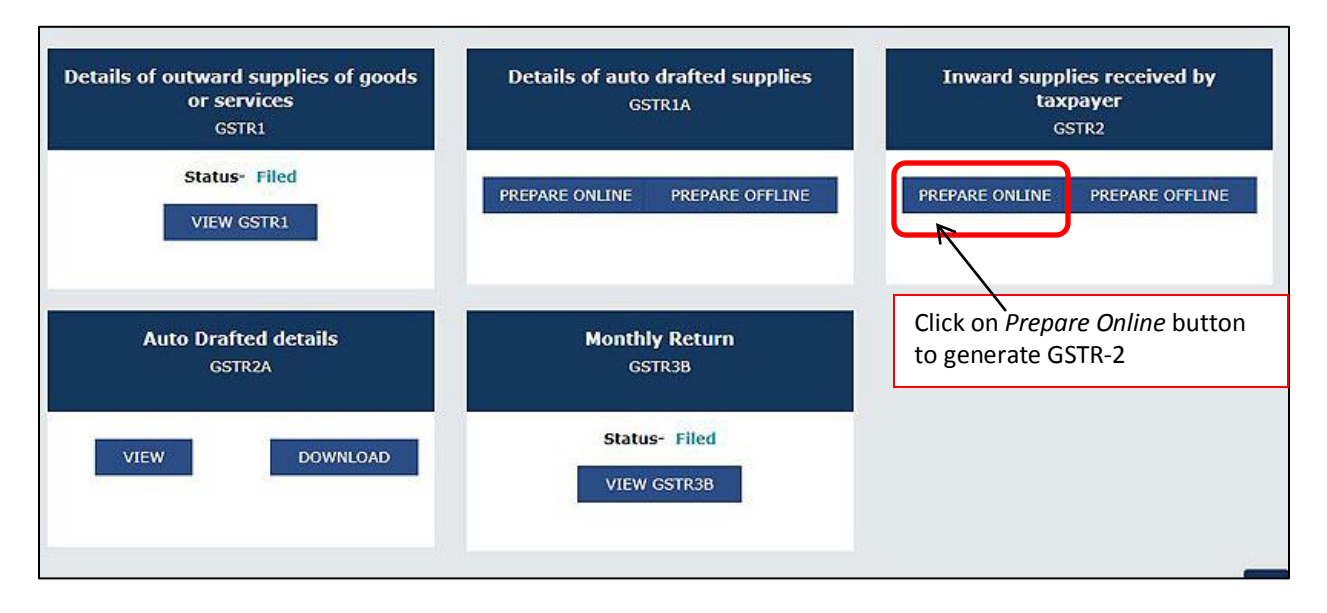

After clicking on *Prepare Online* button different sections related to GSTR-2 will appear on screen. Given here is the screenshot of screen that will appear after clicking *Prepare Online* button.

| 3,4A - Inward supplies received <b>0</b><br>from Registerd person including<br>reverse charge supplies |   | 5 - Import of Inputs/Capital goods <b>0</b><br>and Supplies received from SEZ     | 4C - Import of service <b>0</b>                                                             |
|----------------------------------------------------------------------------------------------------|---|-----------------------------------------------------------------------------------|---------------------------------------------------------------------------------------------|
| Total Taxable Value Total Tax<br>=0.00 = 0.00<br>Total ITC available<br>=0.00                          |   | Total Taxable Value Total Tax<br>D.00 D.00<br>Total ITC available<br>D.00         | Total Taxable Value Total Tax<br>=0.00 =0.00<br>Total ITC available<br>=0.00                |
| 6C - Debit/Credit Notes for<br>supplies from registered<br>person                                      | 0 | 4B - Inward supplies from an <b>O</b><br>unregistered supplier                    | 6C - Debit Notes/Credit Notes for <b>0</b><br>Unregistered Supplier                         |
| Differential Value Differential Tax<br>20.00 20.00<br>Total ITC available                              |   | Total Taxable Value     Total Tax       20.00     20.00       Total ITC available | Total Taxable Value     Total Tax       20.00     20.00       Total ITC available     20.00 |

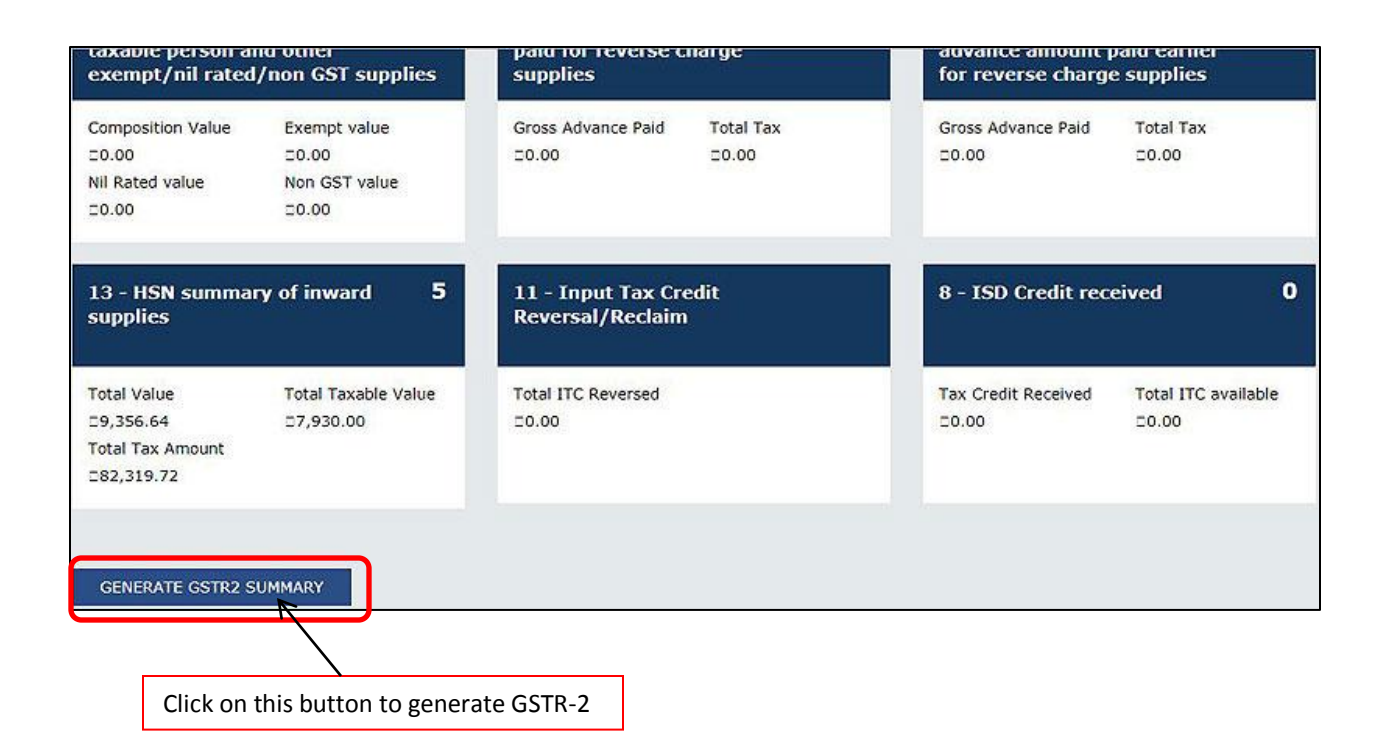

### Step 2: Export GSTR-2 in Excel format from BUSY

To Export GSTR-2 in Excel format from BUSY, go to: **Display > GST Reports > GST Returns > GSTR-2 eReturn.** Select the month for which you want to generate the report and specify the path where you want to save the Excel sheet and then click *OK* button. On clicking *OK* button an Excel sheet will be generated at the specified path.

#### Step 3: Generate JSON file from GST offline tool

Open GST offline tool (utility) and click *New* button under section *Upload new Invoice/other data for Return*. Enter GST credentials and click *Proceed* button. Click on *Import files* button and then Import Excel sheet using *Import Excel* button. Click on *View Summary* button to view the details and then click on *Generate File* button to generate JSON file. JSON file will be generated at the specified path.

#### Step 4: Upload JSON file to GST portal

Now again login to GST portal and upload JSON file. Given here are the screenshots of GST portal.

| Dashboard      | Services +                          | GST Law 👻     | Search Taxpayer 🔸 | Help 🗸                       |        |                  |                                       |            |
|----------------|-------------------------------------|---------------|-------------------|------------------------------|--------|------------------|---------------------------------------|------------|
| Dashboard Ref  | urns                                |               |                   |                              |        |                  |                                       | 🛛 English  |
| File Returns   | 5                                   |               |                   |                              |        |                  |                                       |            |
| Financial Year |                                     |               | Return Filing Per | • boi                        |        | 1                | <ul> <li>Indicates Mandato</li> </ul> | ory Fields |
| 2017-18        |                                     |               | • July            |                              | ٠      | SEARCH           |                                       |            |
| Details of o   | utward supp<br>or services<br>GSTR1 | lies of goods | Details o         | f auto drafted suj<br>GSTR1A | oplies | Inward sup<br>ta | plies received  <br>xpayer<br>GSTR2   | by         |
|                | Status- Filed                       | 1             | PREPARE ON        | LINE PREPARE OF              | FELINE | PREPARE ONLINE   | PREPARE OFFI                          | LINE       |

Following screen will appear on clicking Prepare Offline button.

|                                                  | al vices v                                     | GST Law +         | Search Taxpayer -                                                                           | Help +                                                                             |                                             |                                             |
|--------------------------------------------------|------------------------------------------------|-------------------|---------------------------------------------------------------------------------------------|------------------------------------------------------------------------------------|---------------------------------------------|---------------------------------------------|
| iboard > Return                                  | s) GSTR                                        |                   |                                                                                             |                                                                                    |                                             | O Englis                                    |
| filine Upload                                    | and Down                                       | load for GS       | TR2                                                                                         |                                                                                    |                                             | c                                           |
|                                                  |                                                |                   |                                                                                             | e                                                                                  |                                             |                                             |
| and unlanded d                                   | ata (invoice d                                 | tata or other rec | cord) fails validation, an                                                                  | Error File will be crea                                                            | ated on the online portal for only          | those records which fail. Please            |
| ase upioaueu u                                   | ata (involce c                                 |                   |                                                                                             | Inland                                                                             |                                             |                                             |
| ase upidaded d                                   |                                                |                   | Invoice L<br>Choose file                                                                    | Upload<br>No file chosen                                                           |                                             |                                             |
| Click on                                         | Choose fil                                     | le hutton a       | Invoice L<br>Choose file 1                                                                  | Jpload<br>No file chosen<br>Upload History                                         |                                             |                                             |
| Click on<br>upload J                             | Choose fil<br>SON file                         | le button ai      | Invoice L<br>Choose file f<br>nd<br>Reference in                                            | Jpload<br>No file chosen<br>Upload History<br>d                                    | Status                                      | Error Report                                |
| Click on<br>upload J<br>27/10/2017               | Choose fil<br>SON file                         | le button ai      | Invoice L<br>Choose file 1<br>Reference id<br>a53ae-7b43-4aad-8ed8-                         | Upload<br>No file chosen<br>Upload History<br>d<br>-04c4a9593d35                   | Status<br>Processed                         | Error Report<br>NA                          |
| Click on<br>upload J<br>27/10/2017<br>26/10/2017 | Choose fil<br>SON file<br>11:53:09<br>17:58:09 | le button ai      | Invoice L<br>Choose file 1<br>Reference in<br>a53ae-7b43-4aad-8ed8-<br>d6465-bbb7-4b20-8bdc | Upload<br>No file chosen<br>Upload History<br>d<br>-04c4a9593d35<br>:-5a6ea47f1637 | Status<br>Processed<br>Processed with Error | Error Report<br>NA<br>Download error report |

After uploading JSON file an error file will be generated. This error file will show errors for duplicate invoice (invoices which were already in GSTR-2A and again have been uploaded in GSTR-2 JSON file). You need to ignore these errors.

\*<u>Note</u>: To view error file Generate error file and download error report. This error report will be open in GST offline tool using 'Open downloaded Error file from GST portal' option.

## Step 5: Manually Accept/Reject invoices on GST portal

Next, click *Prepare Online* button and open section 3,4A and manually Accept/Reject invoices. Given here is the screenshot showing how to Accept/Reject invoices.

| 3,4A - Inward supplies received<br>from Registerd person including<br>reverse charge supplies | 0 5 - Impo<br>and Sup                       | rt of Inputs/Capit<br>plies received fron | al goods <b>0</b><br>I SEZ | 4C - Import of sei                                           | rvice                     |
|-----------------------------------------------------------------------------------------------|---------------------------------------------|-------------------------------------------|----------------------------|--------------------------------------------------------------|---------------------------|
| Total Taxable Value     Total Tax       D0.00     D0.00       Total ITC available     D0.00   | Total Taxa<br>D0.00<br>Total ITC a<br>D0.00 | ble Value Total Ta<br>20.00<br>vailable   | ¢                          | Total Taxable Value<br>20.00<br>Total ITC available<br>20.00 | Total Tax<br>50.00        |
| 6C - Debit/Credit Notes for<br>supplies from registered<br>person                             | 0 4B - Inw<br>unregist                      | ard supplies from<br>ered supplier        | an O                       | 6C - Debit Notes/<br>Unregistered Sup                        | Credit Notes for<br>plier |

After clicking on 3,4A section following screen will appear:

| Dashboar           | d Services <del>-</del>          | GST Law 👻       | Search Taxpa               | yer - Help -               |                       |                    |                     |             |          |          |
|--------------------|----------------------------------|-----------------|----------------------------|----------------------------|-----------------------|--------------------|---------------------|-------------|----------|----------|
| ashboard           | Returns   GSTR-2                 | B2B             |                            |                            |                       |                    |                     |             |          | Q Englis |
| B2B Inv<br>Uploade | oice Summary<br>ed by Supplier u | Iploaded by Ta  | xpayer                     |                            |                       |                    |                     |             |          | C        |
| Process            | ed Invoices                      |                 |                            |                            |                       |                    |                     |             |          |          |
| Select             | Invoice No.                      | Invoice<br>Date | Total Invoice<br>Value (□) | Total Taxable<br>Value (0) | Integrated<br>Tax (🗅) | Central<br>Tax (D) | State/UT<br>tax (0) | CESS<br>(0) | Status   | Actions  |
|                    | 022/04/000955/17                 | 31/07/2017      | 6,006.00                   | 5,090.00                   | 0.00                  | 458.10             | 458.10              | 0.00        | ACCEPTED | 1        |
|                    |                                  |                 | N                          | Aanually Acco              | ept/Reject t          | BACK               | REJECT              | ACCI        | EPT PI   | ENDING   |
|                    |                                  |                 |                            |                            |                       |                    |                     |             |          |          |

Once you have accepted or rejected the invoices check for ITC and other values appearing in different sections.

# Step 6: Submit the return

Finally, accept the terms and conditions and submit the return. Given here is the screenshot for submitting the return.

| 13 - HSN summa<br>supplies                                 | ary of inward 5                                               | 11 - Input Tax Credit<br>Reversal/Reclaim                                    | 8 - ISD Credit rec                           | eived O                      |
|------------------------------------------------------------|---------------------------------------------------------------|------------------------------------------------------------------------------|----------------------------------------------|------------------------------|
| Total Value<br>29,356.64<br>Total Tax Amount<br>282,319.72 | Total Taxable Value<br>27,930.00                              | Total ITC Reversed<br>□0.00                                                  | Tax Credit Received                          | Total ITC available<br>20.00 |
| GENERATE GSTR2                                             | SUMMARY<br>It I have reviewed the details of<br>after submit. | the preview and the information is correct a                                 | nd would like to submit the details.         | I am aware that no           |
| Accept                                                     | the Acknowledgemen                                            | t B                                                                          | ACK PREVIEW SUBM                             | IT FILE RETURN               |
|                                                            |                                                               | Click on Submit button to<br>This button will get active<br>acknowledgement. | o submit the return.<br>ated after accepting |                              |

<<< 🙂 Thank You 🙂 >>>